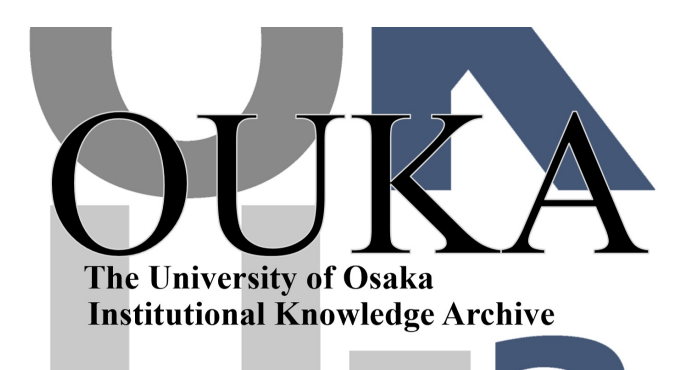

| Title        | 人文学研究者必見! テキストデータとTEIで描く新た<br>な研究ビジョン                                                                     |
|--------------|----------------------------------------------------------------------------------------------------|
| Author(s)    | 吉賀, 夏子; 田畑, 智司; 甲斐, 尚人 他                                                                                  |
| Citation     |                                                                                                    |
| Version Type | VoR                                                                                                    |
| URL          | https://doi.org/10.18910/101978                                                                           |
| rights       | This content is licensed under a Creative<br>Commons Attribution-ShareAlike 4.0 International<br>License. |
| Note         |                                                                                                    |

#### The University of Osaka Institutional Knowledge Archive : OUKA

https://ir.library.osaka-u.ac.jp/

The University of Osaka

## TEIハンズオン 応用編「走れメロス」でテキスト分析

### このセクションについて

TEIハンズオン基礎編までの知識を前提に、 TEI形式に変換された研究対象のテキスト を使った分析例をいくつか紹介します。

準備するもの

- demo(TEI-tools) > TEI\_hands-on.ipynb
- Google Chromeブラウザ(推奨)

Google Colab(Colaboratory, グーグルコラブ) <u>https://colab.research.google.com</u>/

demo/TEItools(Github)は 本動画の案内から入 手できます。

## Google Colab (Colaboratory)の外観

#### https://colab.research.google.com/?hl=ja

| ←              | $ ightarrow$ C $\sim$ colab.research.google.co | m 📩 🗋 💌 🗗 🗎 🗎                                                                                                    | 🔊 一時停止中  |
|----------------|------------------------------------------------|----------------------------------------------------------------------------------------------------|----------|
| CC             | Colaboratory へようこそ<br>ファイル 編集 表示 挿入 ランタイ       | ▲ ツール ヘルプ 🕫 🕫 共有                                                                                                    | ログイン     |
| ≔              | 目次                                             | + コード + テキスト ドライブにコピー                                                                                                    | 接続 👻 ヘ   |
| Q<br>{x}<br>লে | はじめに<br>データ サイエンス<br>機械学習<br>その他のリソース          | Colab へようこそ<br>(新規)Gemini API をお試しください                                                                                                    | ↑ ↓ c⊃ / |
|                | 使用例<br>+ セクション                                 | <ul> <li><u>Generate a Gemini API key</u></li> <li><u>Talk to Gemini with the Speech-to-Text API</u></li> <li><u>Gemini API: Quickstart with Python</u></li> <li><u>Gemini API code sample</u></li> <li><u>Compare Gemini with ChatGPT</u></li> <li><u>More notebooks</u></li> </ul> |          |

すでに Colab をよくご存じの場合は、この動画でインタラクティブなテーブ/ コードの履歴表示、コマンド パレットについてご覧ください。

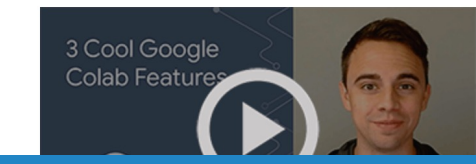

## Google Colab (Colaboratory)?

#### ウェブブラウザ上で使えるお手軽 プログラミングツール

- パソコンのOS(オペレーティングシス テム、MacOSやWindows等)の違 いや性能を気にする必要がなくなる
- 説明文をコードの前後に入力したり、 トピックのアウトラインを作ることが できる
- プログラミングの作成と実行の仕方 がわかりやすい

https://colab.research.google.com/?hl=ja

- インターネットに接続し Googleアカウントを作る必要 がある
- プログラムを実行するには、 Googleのコンピュータに接続 するが長時間接続することがで きない
- 接続が切断されると一時的にインストールしたライブラリやデータは消える

## **Googleアカウントを作る**

- Google Colabのサービスを使うにはGoogleの共通アカ ウント(ユーザ名とパスワードのセット)を作る必要があります。
- アカウントを作ってColabのプログラムを動かすだけであれば
   ば無料で使えます。
- アカウントがない場合は、次の動画に進む前に以下のページ
   でご自分のアカウントを作ってください。
  - <u>https://www.google.com/intl/ja/account/about/</u>
     <u>ut/</u>(または「Googleアカウント作成」といったキーワードでインターネットを検索してください。)

## Google Colabにログインしよう

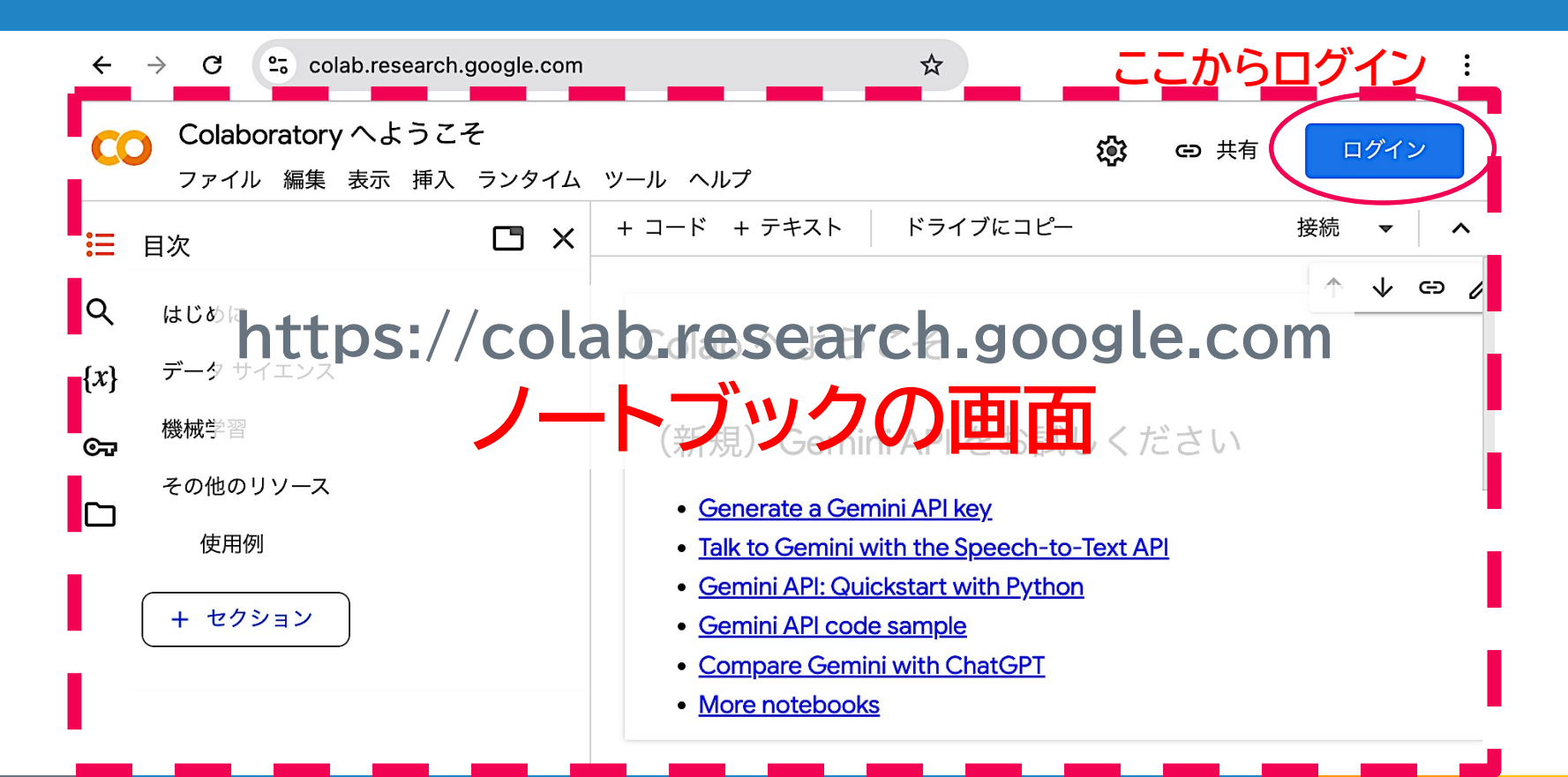

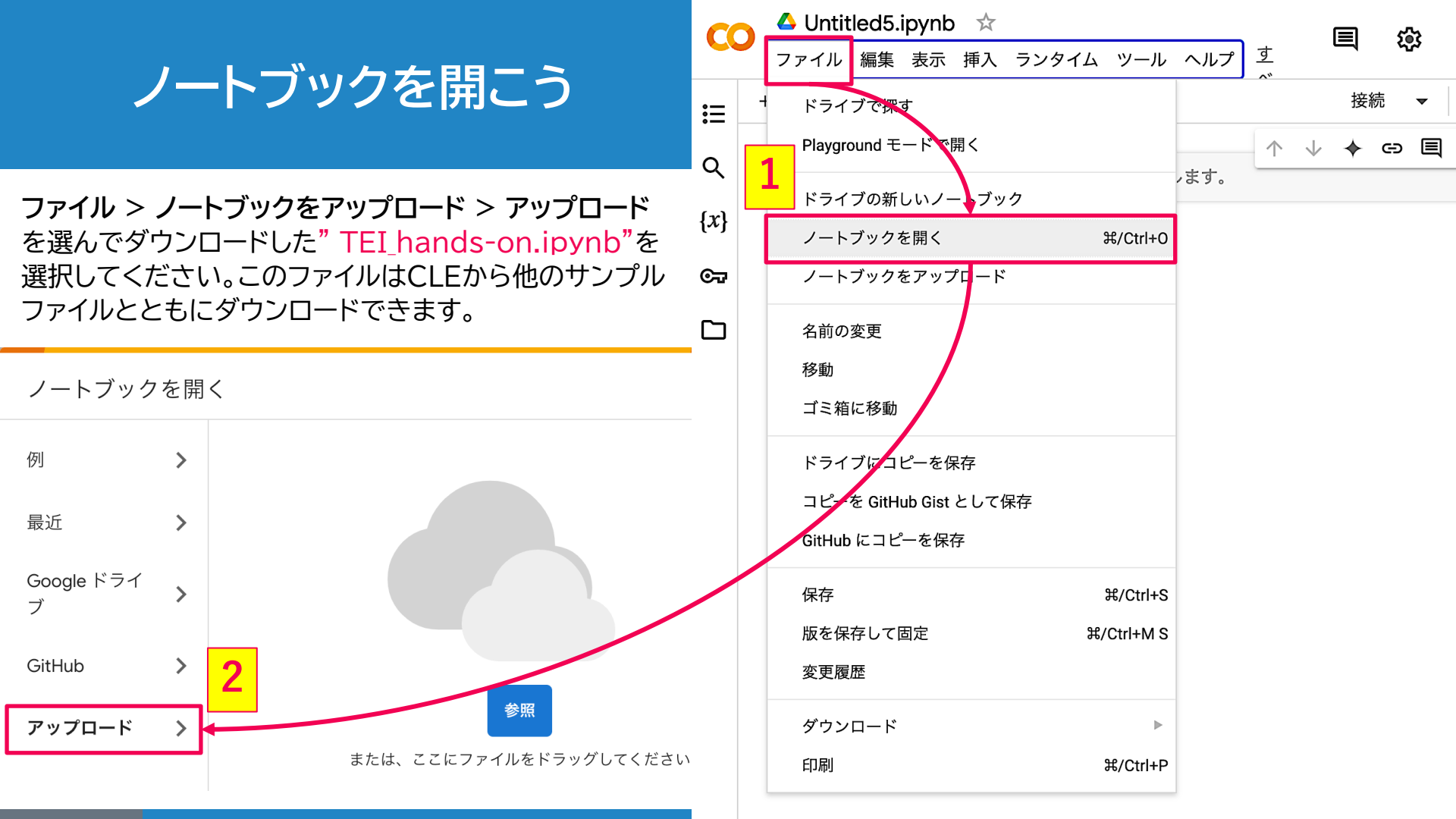

### TEI\_hands-on.ipynbについて

- Google Colabで実際に動かせる、解説付きサンプルコ ード
- https://colab.research.google.com/drive/1t0-N22TQzqjZ-cAVtFNKbb6hcZdQ7gbX?usp=sharing
- 自分でコードを書き換える場合は、一旦コピーを保存してください。

サンプルコードはたくさんの事例があるPython言語で書かれています

## **Google Colabの設定**

行番号で説明できるよ うに歯車マークの設定 から、「エディタ」をクリ ックして、「行番号を表 示」にチェックを入れて ください。

| ds-<br>集     | <b>on.ipynb  ★</b><br>表示 挿入 ランタ | 'イム ツ· | ール ヘルプ <u>すべての変更を保存しました</u>                                | E 🕸             |
|--------------|---------------------------------|--------|------------------------------------------------------------|-----------------|
|              |                                 | × +    | ・コード + テキスト                                                | ✓ RAM<br>ディスク ▼ |
|              |                                 |        | ~ はじめに                                                     |                 |
| ブ            | 設定                              |        |                                                            | - 1             |
| ・タ<br>ル      | サイト                             | >      | エディタのキー バインディング                                            | う際              |
| ンか<br>示 I    | エディタ                            | >      | uerauit                                                    | 5 (             |
| ·マ·          | AI アシスタン<br>ト                   | >      | フォントサイズ (px)<br>14 ▼                                       |                 |
| . を<br>果(    | Colab Pro                       | >      | コードを表示する際に使用されるフォント ファミリー<br>monospace                     | デジ              |
| ۲·           | GitHub                          | >      | インデント幅 (スペース)<br>2                                         |                 |
| <i>2</i> ° - | その他                             | >      | 縦の罫線列                                                      | 4.0)-           |
| ネ<br>基:      |                                 |        | 50                                                         |                 |
| フ・           |                                 |        | <ul> <li>✓ コード入力時の候補を自動的に表示する</li> <li>✓ 行番号を表示</li> </ul> |                 |
| ,            |                                 |        | ✔ インデント ガイドの表示                                             |                 |

## 太宰治「走れメロス」のmeros.xml

#### 青空文庫のテキストを基にTEI化したサンプルに軽微な修 正を行ったもの

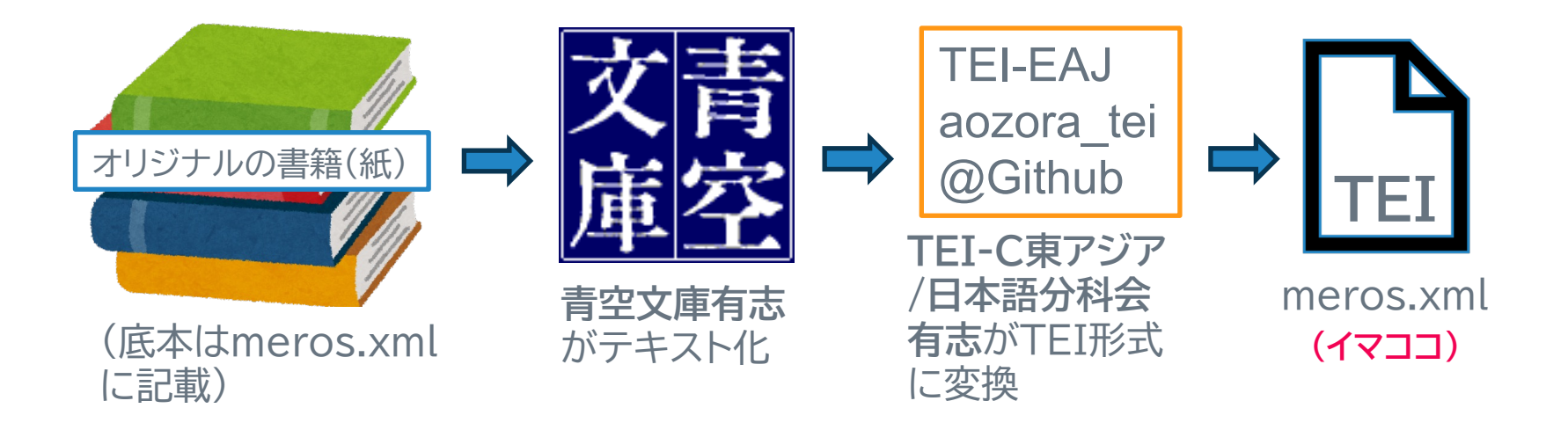

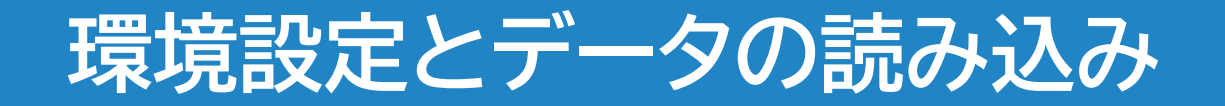

#### BeautifulSoup: PythonでXMLファイルを簡単に解 析するためのライブラリ(まとまったプログラムのセット)の ひとつ。任意のタグがついたデータを指定して抽出できる。

!pip install beautifulsoup4

実行ボタンを押すとこのコマンドを実行します

Requirement already satisfied: beautifulsoup4 in /usr/local/lib/python3.10/dist-packages Requirement already satisfied: soupsieve>1.2 in /usr/local/lib/python3.10/dist-packages

### meros.xmlをダウンロード

#### TEIデータをGithubというリポジトリ(基本無料のデータ 格納庫)からダウンロードします。

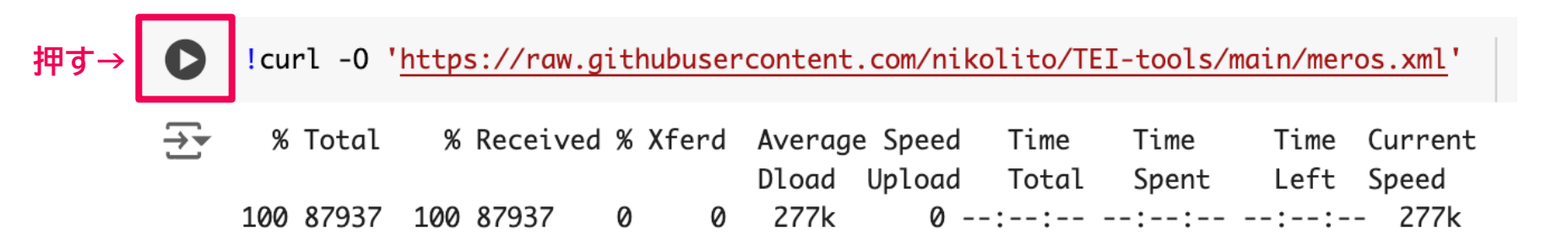

## ダウンロードしたファイルはどこへ?

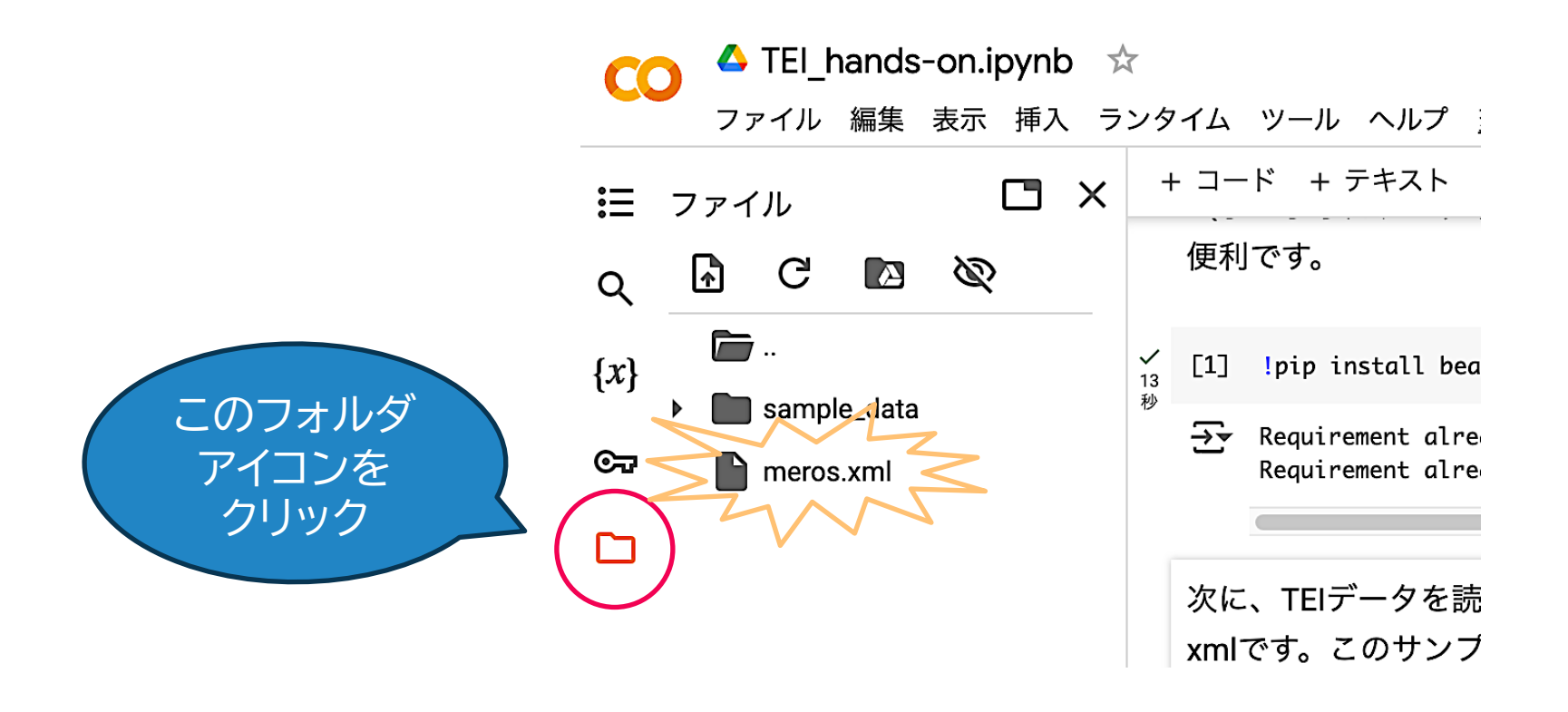

#### meros.xmlの中身

with open("meros.xml", encoding='utf8') as f: print(f.read())

÷

<?xml version="1.0" encoding="UTF-8"?> <TEI xmlns="http://www.tei-c.org/ns/1.0"> <teiHeader> <fileDesc> <titleStmt> <title>走れメロス</title> <author>太宰治</author> <respStmt> <resp>Transcription</resp> <name>金川一之</name> </respStmt> <respStmt> <resp>Proofreading</resp> <name>高橋美奈子</name> </respStmt> <respStmt> <resp>TEI encoding</resp> <name>永崎研宣</name> </respStmt> </titleStmt> <publicationStmt> <distributor>青空文庫</distributor> <authority>金川一之</authority> <authority>高橋美奈子</authority> <date when="2011-01-17"> 2011年1月17日</date> </publicationStmt> <sourceDesc> <bibl> <author>太宰治</author> <title>走れメロス</title>

Pythonでよく使われるプログラムパターン: ファイルの入出力

```
with open("meros.xml",
encoding='utf8') as f:
print(f.read())
```

### 出力結果の表示/非表示の切り替え

#### このマークから 選択できます→ (

| 0            | <pre>with open("meros.xml",</pre> | encoding='utf8') as f:                                          |
|--------------|-----------------------------------|-----------------------------------------------------------------|
| [ <b>†</b> ] | 出力を表示 / 非表示                       | '?><br>′1.0">                                                   |
|              | 選択した出力を消去                         |                                                                 |
|              | 出力を全画面表示                          |                                                                 |
|              |                                   | <ul><li><author>太宰治</author></li></ul>                          |
|              |                                   | <respstmt><br/><resp>Transcription<!--</th--></resp></respstmt> |

### TEIファイルからタグを除去したテキストを表示1

Γ 1

- file\_path、soupな どの文字列は変数 ● 変数はデータに文 字列の名前がつい た一時的な入れ物 =の右側にある値をデ ータとして入れる 関数は何らかの値を カッコ内に入れると、 値に応じた結果を出 力するもの
- #モジュールのインストール 1 from bs4 import BeautifulSoup 2 3 # TEIファイルを読み込んで、beautifulsoupがxml要素を取り出す file\_path = "meros.xml" 5 6 with open(file\_path, "r", encoding="utf-8") as file: soup = BeautifulSoup(file, "xml") 関数 8 9 10 # <rt>タグを削除する for ruby in soup.find\_all("rt"): 11 12 ruby.decompose() 13 # <text>要素を取り出して、その中のタグを除去(タグなしの本文テキストにする) 14 15 text\_content = soup.find("text").get\_text(strip=True) 16 # 最初の1000文字をタグなしテキストから表示する 17 18 print(text\_content[:1000] + "...")

### TEIファイルからタグを除去したテキストを表示2

 ルビを表示するタグの うち、rt要素を全て抽出 する関数: find\_all("rt")

ルビの例) <ruby> <rb>邪智暴虐</rb> <rt>じゃちぼうぎゃく</rt> </ruby>

冒頭文「メロスは激怒した。」 012345678・

変数の中に入っているテキストデー タには0から番号が振られている

```
[]
         #モジュールのインストール
     1
     2
         from bs4 import BeautifulSoup
     3
         # TEIファイルを読み込んで、beautifulsoupがxml要素を取り出す
         file_path = "meros.xml"
     6
         with open(file_path, "r", encoding="utf-8") as file:
            soup = BeautifulSoup(file, "xml")
     8
     9
        # <rt>タグを削除する
    10
    11
         for ruby in soup.find_all("rt"):
            ruby.decompose()
    12
    13
    14
         # <text>要素を取り出して、その中のタグを除去(タグなしの本文テキストにする)
    15
         text_content = soup.find("text").get_text(strip=True)
    16
    17
         # 最初の1000文字をタグなしテキストから表示する
    18
         print(text_content[:1000] + "...")
```

#### textwrapライブラリを使ってもう少し読みやすく整形

- 1 # 20文字で折り返し、300字まで表示してみる
- 2 import textwrap

3

- 4 wrapped\_text = textwrap.fill(text\_content, width=20)
  5 print[wrapped\_text[:300] + "...")
- 6 \_ スライス記法

0番目から299番目までの文字列( =300文字分)のwrapped\_text

> textwrapのライブラリに含まれるfill 関数を使ってtext\_contentを幅20文 字かつ300文字まで折り返す

→ メロスは激怒した。必ず、かの邪智暴虐の王 を除かなければならぬと決意した。メロスに は政治がわからぬ。メロスは、村の牧人であ る。

> 笛を吹き、羊と遊んで暮して来た。けれども 邪悪に対しては、人一倍に敏感であった。き ょう未明メロスは村を出発し、野を越え山越 え、十里はなれた此のシラクスの市にやって 来た。メロスには父も、母も無い。女房も無 い。 十六の、内気な妹と二人暮しだ。この 妹は、村の或る律気な一牧人を、近々、花婿 として迎える事になっていた。結婚式も間近 かなのである。メロスは、それゆえ、花嫁の 衣裳やら祝宴の御馳走やらを買いに、はるば る市にやって来たのだ。 先ず、その品々を 買い集...

# このファイルのマークアップルールを確認するには

- どんなタグが使われているか?
- タグの階層構造はどうなっているのか?

| ML         |
|------------|
|            |
| nt=0):     |
|            |
| alse)      |
|            |
| t: {indent |
|            |
|            |
|            |
| indent +   |
|            |
|            |
| t}px;">    |
|            |
|            |
|            |
|            |
|            |
|            |
|            |
| -8") as    |
|            |
|            |
|            |
|            |
| Q得         |
| (root)     |
|            |
|            |

## meros.xmlのタグ階層構造

#### XML形式のデータは必ず入れ子になっている

- 1. これまでの説明の通り、TEIタグの中にはteiHeader、text タグがある
- teiHeaderにはfileDesc、encodingDesc、 revisionDescタグがある
- textタグにはbody(本文)およびback(後付けや補遺など本 文以外の要素)がある
  - bodyにはpタグが17個ある
  - backにはlistPersonおよびlistPlaceタグがあり、それ
     ぞれ物語に登場する人物や地名の名称が入っている
- $\overline{\rightarrow} \overline{}$ ▼ TEI ▼teiHeader ▼ fileDesc ▶ titleStmt publicationStmt ▶ sourceDesc ▼ encodingDesc editorialDecl ▼ revisionDesc ▶ list ▼text ▼ body ▶ p ► p ► p ▶ p ▶p ► p ► p ▶p ► p ► p ▶p ► p ► p ▶p ▶ p ▶ p Þp ▼ back ▶ listPerson IistPlace

## editorialDeclタグの調査

D

#### editorialDeclとは: マークアップルールを記すタグ

#### 出力結果

- placeNameの@typeでは、実際にいた場所を "real"、そうでない場所を"unreal"として区別して いる
- persNameは、人称代名詞以外の人や人々を指す
   名詞に付与している
- 3. 人称代名詞にはrsを付与している
- 4. (上記いずれのタグも)@correspで<u>ID参照してい</u> <u>る</u>

| 1  | #モジュールのインストール                                             |  |
|----|-----------------------------------------------------------|--|
| 2  | from bs4 import BeautifulSoup                             |  |
| 3  | import textwrap                                           |  |
| 4  |                                                           |  |
| 5  | # TEIファイルを読み込んで、beautifulsoupがxml要素                       |  |
|    | を取り出す                                                     |  |
| 6  | <pre>file_path = "meros.xml"</pre>                        |  |
| 7  | <pre>with open(file_path, "r", encoding="utf-8") as</pre> |  |
|    | file:                                                     |  |
| 8  | <pre>soup = BeautifulSoup(file, "xml")</pre>              |  |
| 9  |                                                           |  |
| 10 | # マークアップルールを記した <editorialdecl>を選択</editorialdecl>        |  |
|    | して、変数editoricalDeclに代入                                    |  |
| 11 | <pre>editorialDecl = soup.select('editorialDecl')</pre>   |  |
| 12 |                                                           |  |
| 13 | # editorialDeclの中身を出力する                                   |  |
| 14 | <pre>wrapped_text = textwrap.fill(editorialDecl[0].</pre> |  |
|    | get_text(strip=True), width=50) # widthでお好みの              |  |
|    | 幅に変えてください                                                 |  |
| 15 | <pre>print(wrapped_text.replace(" ", ""))</pre>           |  |
| 16 |                                                           |  |

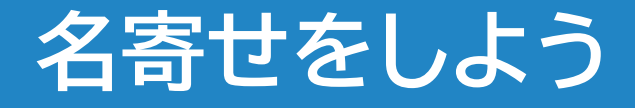

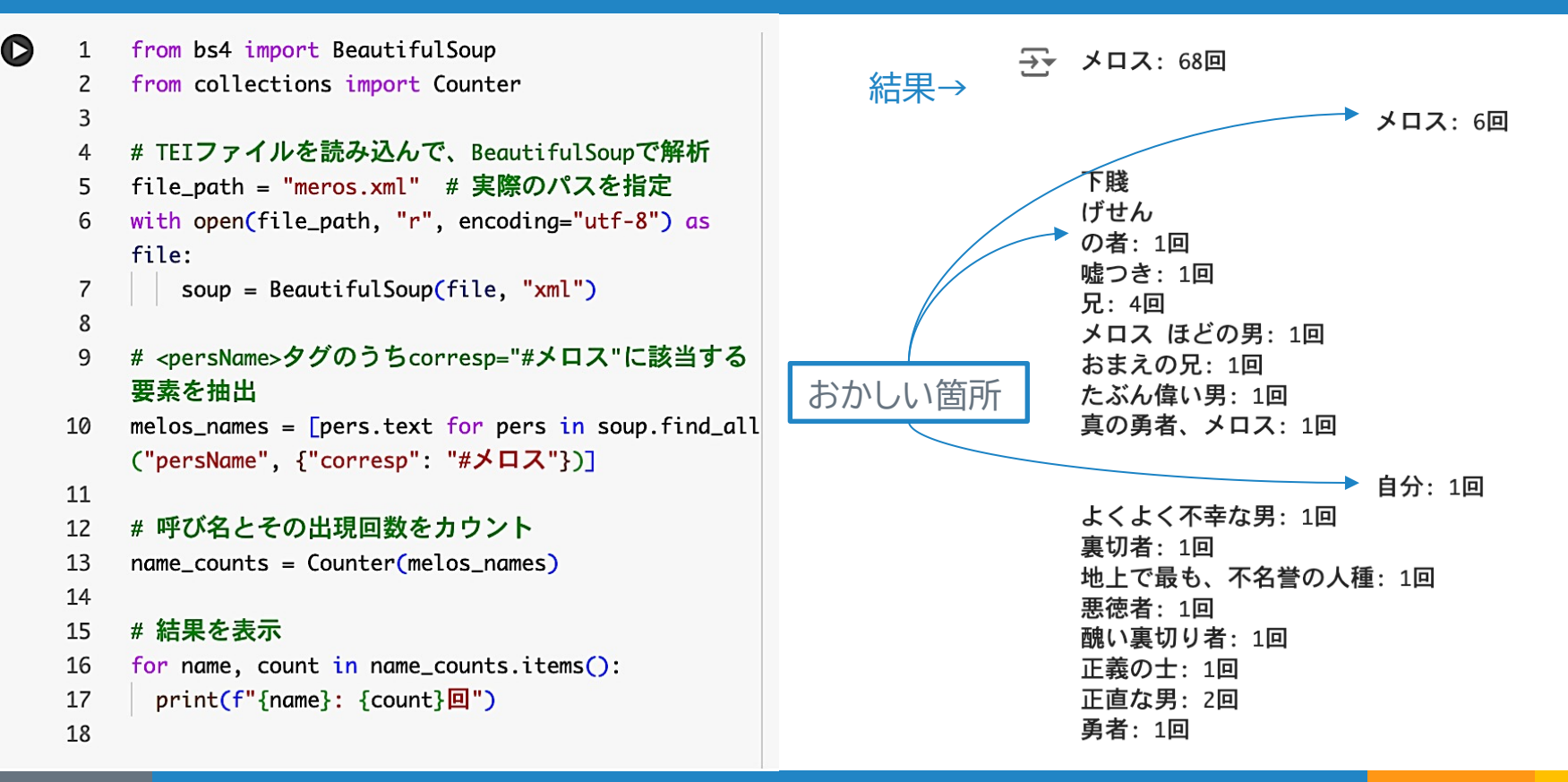

### 名寄せをしよう(改良版)

| [] | 1  | from bs4 import BeautifulSoup                                |                   |                  |
|----|----|--------------------------------------------------------------|-------------------|------------------|
|    | 2  | from collections import Counter                              |                   |                  |
|    | 3  |                                                              | <u> </u>          |                  |
|    | 4  | # TEIファイルを読み込んで、BeautifulSoupで解析                             | $\rightarrow$     | メロス: /4回         |
|    | 5  | <pre>file_path = "meros.xml"</pre>                           |                   | 下賤:1回            |
|    | 6  | <pre>with open(file_path, "r", encoding="utf-8") as</pre>    |                   | 嘘つき・1回           |
|    |    | file:                                                        |                   |                  |
|    | 7  | <pre>soup = BeautifulSoup(file, "xml")</pre>                 |                   | 兄: 4回            |
|    | 8  |                                                              |                   | メロス ほどの男: 1回     |
|    | 9  | # <persname>タグのうちcorresp="#メロス"に該当する</persname>              |                   | やまえの日、1回         |
|    |    | 要素を抽出                                                        |                   |                  |
|    | 10 | melos_names = []                                             |                   | たぶん偉い男: 1回       |
|    | 11 |                                                              |                   | 直の重者、メロス・1回      |
|    | 12 | <pre>for pers in soup.find_all("persName", {"corresp":</pre> |                   |                  |
|    |    | "#メロス"}):                                                    | ルビの例)             | 日方:1回            |
|    | 13 | # <rb>タグがある場合はその内容を抽出、ない場合</rb>                              | <ruby></ruby>     | よくよく不幸な男: 1回     |
|    |    | は全体のテキストを使用                                                  |                   | 审切 <b>去</b> ,1同  |
|    | 14 | <pre>if pers.find("rb"):</pre>                               | <rd>加倍恭虐</rd>     |                  |
|    | 15 | <pre>melos_names.append(''.join(rb.text for rb</pre>         | <rt>じゃちぼうぎゃく</rt> | 地上で最も、不名誉の人種: 1回 |
|    |    | <pre>in pers.find_all("rb")).strip())</pre>                  |                   | 悪徳者・1回           |
|    | 16 | else:                                                        |                   |                  |
|    | 17 | <pre>melos_names.append(pers.text.strip())</pre>             |                   | 醜い裏切り者: 1回       |
|    | 18 |                                                              |                   | 正義の士: 1回         |
|    | 19 | # 呼び名とその出現回数をカウント                                            |                   | 正直た里・2回          |
|    | 20 | <pre>name_counts = Counter(melos_names)</pre>                |                   |                  |
|    | 21 |                                                              |                   | 勇者:1回            |
|    | 22 | # 結果を表示                                                      |                   |                  |
|    | 23 | <pre>for name, count in name_counts.items():</pre>           |                   |                  |
|    | 24 | <pre>print(f"{name}: {count}[]")</pre>                       |                   |                  |

#### パラグラフごとにメロス の呼称を観察しよう

- 1 from bs4 import BeautifulSoup
  - 2 from collections import defaultdict
  - 3 from IPython.display import display, Markdown 4
  - 5 # TEIファイルを読み込んで、BeautifulSoupで解析
  - 6 file\_path = "meros.xml" # 実際のパスを指定
  - 7 with open(file\_path, "r", encoding="utf-8") as
    file:
  - 8 soup = BeautifulSoup(file, "xml")
  - 9
  - # text > body > pタグについて、各タグごとにメロ スの呼び名を抽出する
  - 11 paragraphs = soup.find("text").find("body").
     find\_all("p")
  - 12 melos\_names\_by\_paragraph = defaultdict(list)
  - 13 14

16

17

18

19

20

21

- for i, p in enumerate(paragraphs, start=1):
- 15 for pers in p.find\_all("persName", {"corresp": "#メロス"}):
  - if pers.find("rb"):
    - name = ''.join(rb.text for rb in pers. find\_all("rb")).strip()
  - else:

```
name = pers.text.strip()
melos_names_by_paragraph[i].append(name)
```

- 22 # 結果を表示
- 23 for para\_num, names in melos\_names\_by\_paragraph. items():
- 24 display(Markdown(f"### Paragraph {para\_num}"))
  25 display(Markdown(", ".join(names) if names
  else "--"))

#### Paragraph 1

メロス, メロス, メロス

Paragraph 2

メロス, メロス, メロス

Paragraph 3

メロス

Paragraph 4

メロス, メロス, メロス, メロス

#### Paragraph 5

メロス, メロス, メロス, メロス, メロス, メロス, 下賤, メロス, メロス, 嘘つき, メロス

#### Paragraph 6

メロス, メロス, メロス

#### Paragraph 7

メロス, メロス, 兄, 兄, 兄, メロス, メロス, メ ロス

#### Paragraph 8

メロス, メロス, メロス, メロス ほどの男, おまえの兄, 兄, たぶん偉い男, メロス, メロス, メロス

#### Paragraph 9

メロス, メロス

Paragraph 10

メロス, メロス, メロス

Paragraph 11

メロス, メロス, メロス, メロス, メロス,

Paragraph 12

メロス

#### Paragraph 13

メロス,メロス,真の勇者、メロス,自分,よくよく不 幸な男,裏切者,地上で最も、不名誉の人種,悪徳者, 醜い裏切り者

#### Paragraph 14

メロス, メロス, メロス, 正義の士, 正直な男, 正直な 男

#### Paragraph 15

メロス, メロス, メロス

Paragraph 16

メロス, メロス, メロス, メロス, メロス, メロス, メロス

#### Paragraph 17

メロス, メロス, メロス, メロス, メロス, メロス, メロス, メロス, メロス, メロス, メロス, メロス, 勇者

#### メロス、ディオニス、セリヌンティウスの呼称を パラグラフごとに抽出

| index | メロス                                                            | ディオニス                                         | セリヌンティウス                                              | Text (first 100 chars)                                                                                                   |
|-------|----------------------------------------------------------------|-----------------------------------------------|-------------------------------------------------------|----------------------------------------------------------------------------------------------------|
| P1    | メロス、メロス、<br>メロス                                                | 邪智暴虐                                          |                                                       | メロスは激怒した。必ず、かの邪智暴虐じ<br>ゃちぼうぎゃくの王を除かなければならぬ<br>と決意した。メロスには政治がわからぬ。<br>メロスは、村の牧人である。 笛を吹き、                                 |
| P2    | メロス、メロス、<br>メロス                                                |                                               |                                                       | きょう未明メロスは村を出発し、野を越え<br>山越え、十里はなれた此このシラクスの市<br>にやって来た。メロスには父も、母も無<br>い。女房も無い。 十六の、内気な妹と二人<br>暮しだ。この妹は、村の或る律気な一牧人<br>を、近々、 |
| P3    | メロス                                                            |                                               | 竹馬の友、セリヌンティウ<br>ス                                     | メロスには竹馬の友があった。セリヌンテ<br>ィウスである。今は此のシラクスの市で、<br>石工をしている。 その友を、これから訪ね<br>てみるつもりなのだ。久しく逢わなかっ                                 |
| P4    | メロス、メロス、<br>メロス、メロス                                            | 王、王様、御自<br>身、国王、王                             |                                                       | 歩いているうちにメロスは、まちの様子を<br>怪しく思った。ひっそりしている。もう既<br>に日も落ちて、まちの暗いのは当りまえだ<br>が、けれども、なんだか、夜のせいばかり<br>では無く、市全体が、やけに寂しい。のん<br>きなメ   |
| P5    | メロス、メロス、<br>メロス、メロス、<br>メロス、メロス、<br>下賤、メロス、メ<br>ロス、嘘つき、メ<br>ロス | 王、ディオニ<br>ス、王、暴君、<br>王、王、暴君、<br>王、王、暴君、<br>わし | セリヌンティウス、無二の<br>友人、あの友人、身代りの<br>男、身代りの男、身代り、<br>その身代り | メロスは、 単純な男であった。買い物を、<br>背負ったままで、 のそのそ王城にはいって<br>行った。たちまち彼は、巡邏じゅんらの警<br>吏に捕縛された。調べられて、メロスの懐<br>中からは 短剣が出て来たので、            |

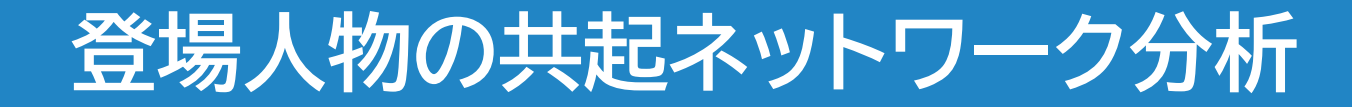

作品中で特定の人物がどの程度一緒に登場 するか(共起)をパラグラフごとに分析する

手順: 1.各パラグラフで登場するキャラクター (<persName>)を抽出 2.パラグラフ単位で共に登場するキャラクターidの ペアを集計 2 ネットロークグラフを作成し、サ記版度をTwisiの

3.<mark>ネットワークグラフ</mark>を作成し、共起頻度をエッジの 太さで表現

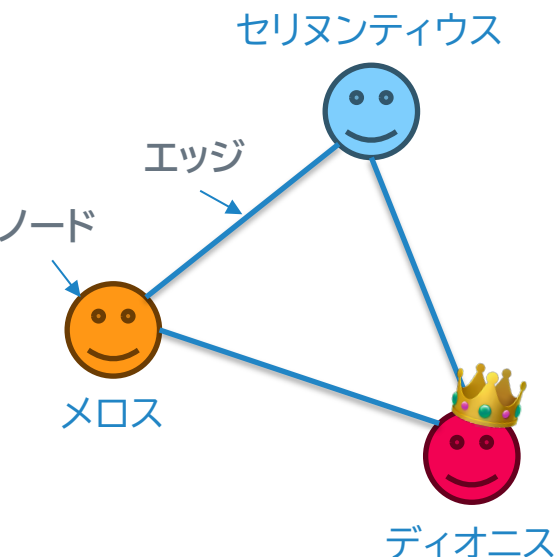

(ネットワーク)グラフ:点(ノード) と線(エッジ)で何らかの関係を表 現するデータ

### 登場人物の共起ネットワーク分析の準備

#### 準備

必要なライブラリと日本語フォントを読み込む

#### 主要ライブラリ

- NetworkX: Pythonでグラフ(ネットワーク)構造を扱うための強力なライブラリ。
   ノード(点)とエッジ(線)で構成されるネットワークを作成、操作、分析、そして可視化 するために設計される。
- matplotlib: Pythonでデータの可視化を行うための代表的なライブラリ。特に、
   2Dグラフの作成に優れており、シンプルな線グラフから複雑なヒートマップや3Dプロットまで、多様なグラフ図を描画できる。

## 物語中の登場人物を抽出

| 1  | # TEIファイルを読み込んでBeautifulSoupで解析                             | (meros.xmlより)                        |
|----|-------------------------------------------------------------|--------------------------------------|
| 2  | file_path = "meros.xml" # 実際のパスを指定                          | <li>listPerson&gt;</li>              |
| 3  | <pre>with open(file_path, "r", encoding="utf-8") as</pre>   | <pre>coerson xml·id="XIIZ"&gt;</pre> |
|    | file:                                                       |                                      |
| 4  | <pre>soup = BeautifulSoup(file, "xml")</pre>                |                                      |
| 5  |                                                             |                                      |
| 6  | # listPersonから登場人物IDと名前を抽出                                  |                                      |
| 7  | all_characters = {}                                         |                                      |
| 8  | <pre>for person in soup.find_all("person"):</pre>           |                                      |
| 9  | <pre>person_id = person.get("xml:id")</pre>                 | ディオニス: ディオニス                         |
| 10 | <pre>pers_name = person.find("persName")</pre>              | セリヌンティウス:セリヌンティウス                    |
| 11 | if person_id and pers_name:                                 | メロスの妹:メロスの妹                          |
| 12 | <pre>name = ''.join(rb.text for rb in</pre>                 | メロスの妹の婿:メロスの妹の婿                      |
|    | <pre>pers_name.find_all("rb")).strip() if</pre>             | ディオニスの妹婿:妹婿さま                        |
|    | <pre>pers_name.find("rb") else pers_name.text.</pre>        | ディオニスの妹: 妹さま                         |
|    | strip()                                                     | ディオニスの妹の御子・御子さま                      |
| 13 | <pre>all_characters[person_id] = name</pre>                 | ディオニスの外の呼り、呼りてる                      |
| 14 |                                                             | ノイオーへの世間にの世間                         |
| 15 | for character in all_characters:                            |                                      |
| 16 | <pre>print(f"{character}: {all_characters[character]}</pre> | 老爺:老爺                                |
|    | ")                                                          | フィロストラトス:フィロストラトス                    |

O

### corresp属性にあるidで名寄せ

#### # パラグラフごとの共起データを収集 1 paragraphs = soup.find("text").find("body"). 2 find\_all("p") cooccurrence = defaultdict(list) 3 5 for para\_num, p in enumerate(paragraphs, start=1): $present_characters = set()$ for pers in p.find\_all("persName"): 9 corresp = pers.get("corresp") 10 if corresp is not None: 11 corresp = corresp.strip("#") 12 if corresp in all\_characters: 13 present\_characters.add(corresp) 14 # 共起をパラグラフ別に記録 15 16 for char1 in present\_characters: for char2 in present\_characters: 17 18 if char1 != char2: cooccurrence[(char1, char2)]. 19 append(para\_num) 20

21 print(f"共起ペアの数: {len(cooccurrence)}")
22 print("共起ペア: 共起したパラグラフ番号")

23 for occurrence in cooccurrence:

24 print(f"{occurrence}: {cooccurrence[occurrence]}
 ")

共起ペアの数:78 共起ペア : 共起したパラグラフ番号 ('**メ**ロス', 'ディオニス'): [1, 4, 5, 6, 8, 9, 10, 12, 13, 16, 17] ('ディオニス', 'メロス'): [1, 4, 5, 6, 8, 9, 10, 12, 13, 16, 17] ('メロス'、'メロスの妹の婿'): [2、7、8] ('メロス', 'メロスの妹'): [2, 5, 7, 8] ('メロスの妹の婿', 'メロス'): [2, 7, 8] ('メロスの妹の婿', 'メロスの妹'): [2, 7, 8] ('メロスの妹'、'メロス'): [2,5,7,8] ('メロスの妹'、'メロスの妹の婿'): [2, 7, 8] ('**メ**ロス'、'セリヌンティウス'): [3, 5, 6, 10, 11, 13, 15, 16, 17] ('**セリヌンティウス**', '**メロス**'): [3, 5, 6, 10, 11, 13, 15, 16, 17] ('メロス'、'ディオニスの世嗣'): [4] ('メロス'、'ディオニスの妹'): [4] ('メロス'、'ディオニスの妹の御子'): [4] ('メロス', 'アレキス'): [4] ('メロス' 'ディオニスの妹婿')・「4] corresp属性を確かめれば、誰の名前なのかidでわかる

### **NetworkXの基本**

Google Colab [TEI hands-on.ipynb] の「NetworkXとは?」か ら「コードの説明」までの項 目を直接参照してください。 ノード間にエッジを描く基本 を説明しています。

Nodes: ['A', 'B'] Edges: [('A', 'B', {'weight': 3})]

ー旦次の動画に進んでもOKです!

#### NetworkXを使ったパラグラフ別登場人物の 共起の可視化 1

| 1  | import networkx as nx                                         |   | :=      | ファイ | <b>л</b> . |        |               |    | × |
|----|---------------------------------------------------------------|---|---------|-----|------------|--------|---------------|----|---|
| 2  | import matplotlib.pyplot as plt                               |   | •—      | //  | 10         |        |               | —  |   |
| 3  | from bs4 import BeautifulSoup                                 |   |         |     | a          |        | 2<br>D        |    |   |
| 4  | from collections import defaultdict                           |   | Q       | Ŷ   | G          |        | d'            |    |   |
| 5  | <pre>import matplotlib.font_manager as fm</pre>               |   | •       |     |            |        |               |    |   |
| 6  | <pre>import matplotlib.patches as mpatches</pre>              |   | ()      |     | ·          |        |               |    |   |
| 7  |                                                               | _ | $\{x\}$ | _   |            |        |               |    |   |
| 8  | # 日本語フォントの設定(Google Colabの場合には適切                              |   |         |     | sampl      | e_data |               |    |   |
|    | なフォントを利用)                                                     |   | 677     |     |            |        |               | -  |   |
| 9  | # ColabではIPAexGothicなどが利用可能                                   |   | 01      | → Ľ | NotoS      | ansCJK | Gp-Regular.of | ,† |   |
| 10 | <pre>! curl -0 "https://raw.githubusercontent.com/</pre>      |   |         |     |            | 1      |               |    |   |
|    | notofonts/noto-cik/main/Sans/OTE/Japanese/                    |   |         |     | meros      | s.xmi  |               |    |   |
|    | NotoSans(]Kin_Regular off"                                    |   |         |     |            |        |               |    |   |
| 11 |                                                               | 1 |         |     |            |        |               |    |   |
| 12 | fant noth - WeteConeClKin Deculor atfl. # Undete              |   |         |     |            |        |               |    |   |
| 12 | ront_path = NotosansCJKJp-Regular.ott # Update                |   |         |     |            |        |               |    |   |
|    | with your font file path                                      |   |         |     |            |        |               |    |   |
| 13 | <pre>font_prop = fm.FontProperties(fname=font_path)</pre>     |   |         |     |            |        |               |    |   |
| 14 | fm.fontManager.addfont(font_path)                             |   |         |     |            |        |               |    |   |
| 15 | <pre>plt.rcParams['font.family'] = font_prop.get_name()</pre> |   |         |     |            |        |               |    |   |
|    |                                                               |   |         |     |            |        |               |    |   |

### NetworkXを使ったパラグラフ別登場人物の 共起の可視化 2

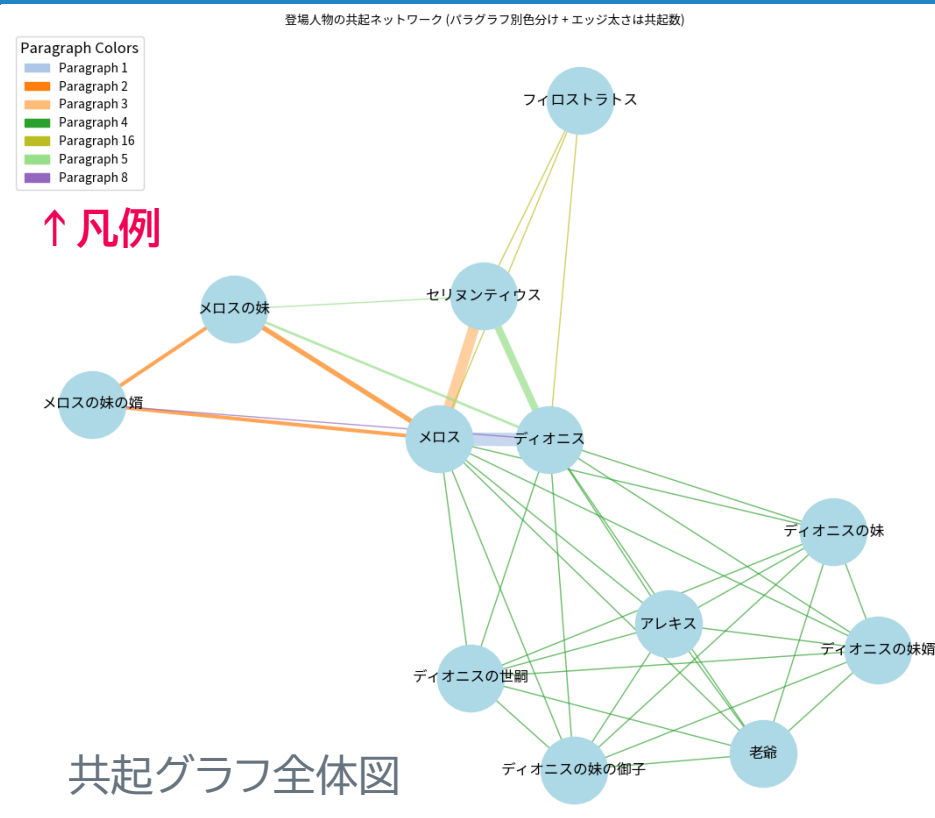

#### 【この図の読み方】

- 登場人物間を繋ぐエッジ
- 1. 太さ
- 2. 本数

#### 3. 色の多さ

1-3が明確になることで、特定の登場 人物同士の関係性の重要度、物語上 での人物の重要度、物語の展開に伴 う人間関係の変化がわかります。

より詳細な分析が必要な場合、各パラ グラフの具体的な内容と照らし合わ せて関係性を深掘りすることができ ます。

まとめ

- 「走れメロス」を使ったテキスト分析を紹介
- ノートブックはコピーして別の作品のTEIファイルに応用 できる